## EVALUACIÓN DE CUARTO CURSO DE EDUCACIÓN PRIMARIA

# Manual para la gestión de incidencias en la sesión de aplicación digital

Mayo de 2024

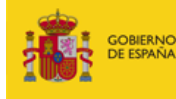

MINISTERIO DE EDUCACIÓN, FORMACIÓN PROFESIO Y DEPORTES SECRETARÍA DE ESTADO DE EDUCACIÓN

DIRECCIÓN GENERAL DE EVALUACIÓN Y COOPERACIÓN TERRITORIAL

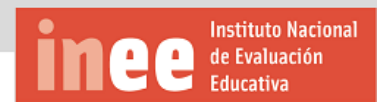

### Contenido

| El papel del aplicador antes de administrar la prueba | 3 |
|-------------------------------------------------------|---|
| Acceso a la plataforma de gestión                     | 3 |
| Pantalla "Listado"                                    | 4 |
| Pantalla "Participación"                              | 7 |
| Pantalla "Resumen"                                    | 8 |

# El papel del aplicador antes de administrar la prueba

La función del aplicador como administrador de la prueba es garantizar que la evaluación de diagnóstico de 4° de Educación Primaria en su centro se administre de acuerdo con los procedimientos estandarizados previstos.

Su primera tarea el día de la aplicación digital de la prueba será comprobar que los datos que se han cargado en la plataforma digital relativos al alumnado que va a realizar la prueba son correctos y se corresponden, en su totalidad, con la realidad que se encuentra en el aula.

Para ello deberá disponer del listado que el centro envió a la correspondiente Dirección Provincial de Educación (en el caso de Ceuta y Melilla) o Consejería de Educación (en el caso de centros en el exterior) y que le deberá ser suministrado el mismo día de la evaluación por parte del equipo directivo del centro.

Es muy importante que este listado incorpore los posibles cambios que se hayan producido en el primer día de aplicación en papel ya que cada alumno o alumna debe tener el mismo código en todas las pruebas. Por ello, el aplicador o aplicadora debe asegurarse con el equipo directivo de que el listado que va a manejar contiene los códigos que los alumnos y alumnas utilizaron el primer día.

## Acceso a la plataforma de gestión

Cada grupo que va a realizar la evaluación tiene asignado un usuario y una contraseña. El aplicador o aplicadora deberá acceder al siguiente enlace <u>https://educacion.ine.es/</u> e introducir el usuario y la contraseña en el campo correspondiente. USUARIO

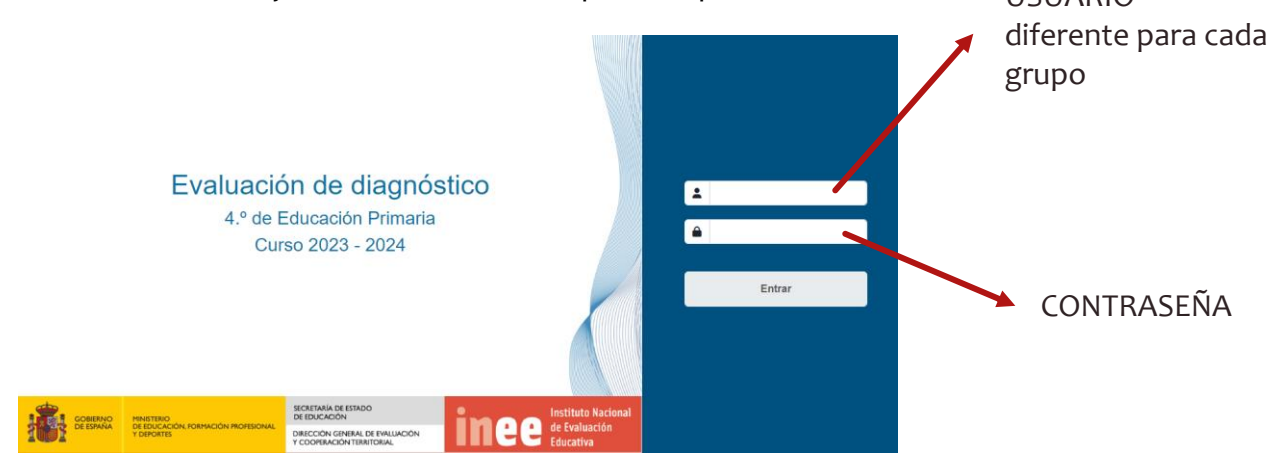

Tras pulsar el botón "Entrar", encontrará en la parte superior de la pantalla las siguientes pestañas de navegación:

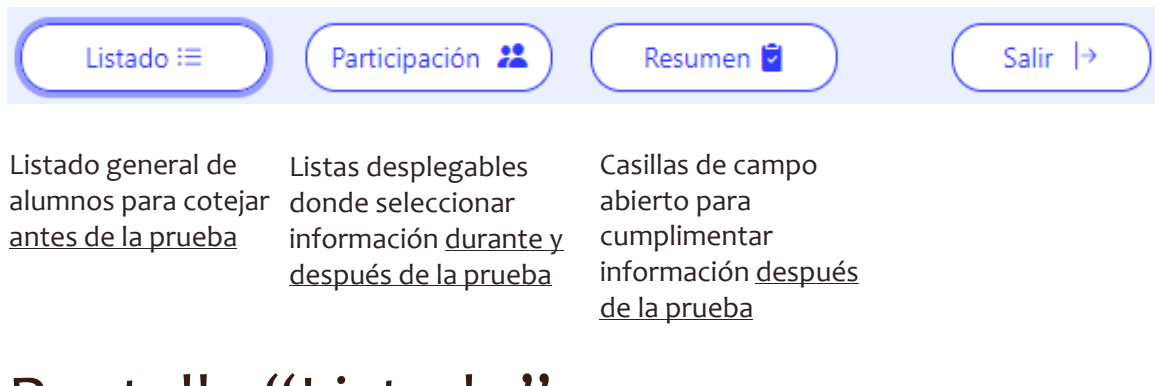

### Pantalla "Listado"

El aplicador o aplicadora deberá comprobar que los datos que figuran en esta pantalla se corresponden con los datos que figuran en el listado que le ha entregado el equipo directivo del centro.

Dicho listado deberá tener el siguiente formato:

| EVALUACIÓN<br>Curso 2023/24                                                                                                    | DE CUARTO CURSO DE<br>4. Listado de alumnado                                                                                                    | EDUCACIÓN PF          | RIMAR  | IA.    |         |         |            |                         |                             |            |
|----------------------------------------------------------------------------------------------------|----------------------------------------------------------------------------------------------------|-----------------------|--------|--------|---------|---------|------------|-------------------------|-----------------------------|------------|
| Unidad                                                                                                    | 01                                                                                                    | Código                | 202    | 240000 | 01      | N       | úmero de a | lumnos                  | 16                          |            |
| (1) Género: 1 = Niña ;<br>(2) ACNEE: 1 = Sí (no o<br>(3) Exclusión por inco<br>(4) Autorización de ac<br>(5) Lengua extranjera | 2 = Niño; 9 = Otro/No aportado<br>computa), en blanco = No<br>rporación tardía: 1 = Sí (no computa); er<br>Japtación de tiempos: 1 = Sí; en blanco<br>k: 1 = Inglés; 2 = Francés | n blanco = No<br>= No |        |        |         |         |            |                         |                             |            |
|                                                                                                    |                                                                                                    |                       | (1)    | Fecha  | de naci | imiento | (2)        | (3)                     | (4)                         | (5)        |
| Código de alumno                                                                                                    | Apellidos                                                                                                    | Nombre                |        | recha  | ue naci | imento  |            | Exclusión por           | Autorización                | Lengua     |
|                                                                                                    |                                                                                                    |                       | Género | Día    | Mes     | Año     | ACNEE      | incorporación<br>tardía | de adaptación<br>de tiempos | extranjera |
| 202400000101                                                                                                    | ABOUELAALAÂ                                                                                                    |                       | 2      | 24     | 12      | 2013    |            |                         |                             | 2          |
| 202400000102                                                                                                    |                                                                                                    |                       | 2      | 27     | 9       | 2014    | 1          |                         |                             | 2          |
| 202400000103                                                                                                    |                                                                                                    | Leev                  | 1      | 22     | 9       | 2014    |            |                         |                             | 2          |
| 202400000104                                                                                                    |                                                                                                    |                       | 1      | 13     | 1       | 2014    |            |                         |                             | 2          |
| 202400000105                                                                                                    | A for the second second second second second second second second second second second second second second se                                                                   |                       | 2      | 25     | 6       | 2014    |            | 1                       |                             | 2          |
| 202400000106                                                                                                    |                                                                                                    |                       | 1      | 31     | 12      | 2014    |            |                         |                             | 2          |
| 202400000107                                                                                                    |                                                                                                    |                       | 2      | 6      | 1       | 2014    |            |                         |                             | 2          |
| 202400000108                                                                                                    |                                                                                                    |                       | 2      | 25     | 1       | 2014    |            |                         | 1                           | 2          |
| 202400000109                                                                                                    |                                                                                                    |                       | 2      | 12     | 10      | 2014    |            |                         |                             | 2          |
| 202400000110                                                                                                    |                                                                                                    |                       | 1      | 23     | 7       | 2014    |            |                         |                             | 2          |
| 202400000111                                                                                                    |                                                                                                    |                       | 2      | 25     | 9       | 2014    |            | 1                       |                             | 2          |
| 202400000112                                                                                                    |                                                                                                    |                       | 1      | 26     | 3       | 2014    |            |                         |                             | 2          |
| 202400000113                                                                                                    |                                                                                                    |                       | 2      | 29     | 12      | 2014    |            |                         |                             | 2          |
| 202400000114                                                                                                    |                                                                                                    |                       | 2      | 29     | 8       | 2014    | 1          |                         |                             | 2          |
| 202400000115                                                                                                    |                                                                                                    |                       | 2      | 15     | 7       | 2013    |            |                         |                             | 2          |
| 202400000116                                                                                                    |                                                                                                    |                       | 2      | 10     | 3       | 2014    |            |                         |                             | 2          |
|                                                                                                    |                                                                                                    |                       |        |        |         |         |            |                         |                             |            |
|                                                                                                    |                                                                                                    |                       |        |        |         |         |            |                         |                             |            |

En la pantalla aparecerán los datos en este formato:

| Código de gru<br>Grupo: <b>01</b> | ipo: <b>20240000</b> | 01     |       |       |       |                                          |                                             |                      |        |
|-----------------------------------|----------------------|--------|-------|-------|-------|------------------------------------------|---------------------------------------------|----------------------|--------|
| Ver 10 🗸                          | alumnos por p        | iágina |       |       |       |                                          | Buscar:                                     |                      |        |
| Código<br>alumno                  | Género 🝦             | Día 🖕  | Mes 🕴 | Año 🔶 | ACNEE | Exclusión por<br>incorporación<br>tardía | Autorización<br>de adaptación<br>de tiempos | Lengua<br>extranjera | Acción |
| 0101                              | Niño                 | 01     | 02    | 2014  |       |                                          |                                             | Francés              |        |
| 0102                              | Niña                 | 01     | 02    | 2014  |       |                                          |                                             | Inglés               |        |
| 0103                              | Niño                 | 01     | 02    | 2014  |       |                                          |                                             | Inglés               |        |
| 0104                              | Niña                 | 01     | 02    | 2014  |       |                                          |                                             | Inglés               |        |
| 0105                              | Niño                 | 01     | 02    | 2014  |       |                                          |                                             | Inglés               |        |
| 0106                              | Niña                 | 01     | 02    | 2014  |       |                                          |                                             | Inglés               |        |
| 0107                              | Niño                 | 01     | 02    | 2014  |       |                                          |                                             | Inglés               |        |
| 0108                              | Niña                 | 01     | 02    | 2014  |       |                                          |                                             | Inglés               |        |
| 0109                              | Niño                 | 01     | 02    | 2014  |       |                                          |                                             | Inglés               |        |
| 0110                              | Niña                 | 01     | 02    | 2014  |       |                                          |                                             | Inglés               |        |

#### Muy importante, compruebe que el código de grupo es el correcto.

En caso de tener que modificar algún dato de algún alumno a alumna del listado, habrá que pulsar sobre el botón *s*ituado al final de la fila del alumno o alumna correspondiente, y aparecerá la siguiente ventana:

| Id alumno: 0107                        | ×                       |
|----------------------------------------|-------------------------|
| Género:                                | Niño 🗸                  |
| Día:                                   | 01                      |
| Mes:                                   | 02                      |
| Año:                                   | 2014                    |
| ACNEE:                                 |                         |
| Exclusión por incorporación tardía:    |                         |
| Autorización de adaptación de tiempos: |                         |
| Lengua extranjera:                     | Inglés 🗸                |
| Usuario: 2                             | 20240000_0107           |
| Clave:                                 | mukyqkew                |
| (Actualizar 🖒 Cancelar >               | $\overline{\mathbf{O}}$ |

En esta ventana se podrán modificar los datos del alumnado que no se hayan cargado de forma correcta y se podrá consultar el usuario y la clave que dicho

forma correcta y se podrá consultar el usuario y la clave que alumnado utilizará para realizar la evaluación.

Actualizar 🖒

5

Una vez realizados los cambios necesarios, al pulsar el botón dichos cambios habrán quedado guardados.

En caso de que haya algún alumno nuevo no registrado en el listado inicial, se utilizarán las últimas filas que vienen precargadas con el código del alumno y por defecto con el idioma inglés. También se podrán usar estos códigos si, por cualquier motivo, algún alumno o alumna no pudiera acceder a la prueba con su código original. Se le asignará uno de estos códigos y se registrará la incidencia en el menú •Resumen".

| VIIO         | NIIId          | UI      | 02 | 2014 |  | IIIBIG2 |      |
|--------------|----------------|---------|----|------|--|---------|------|
| 0119         | Niño           | 01      | 02 | 2014 |  | Inglés  |      |
| 0120         | Niña           | 01      | 02 | 2014 |  | Inglés  |      |
| 0121         |                |         |    |      |  | Inglés  |      |
| 0122         |                |         |    |      |  | Inglés  |      |
| 0123         |                |         |    |      |  | Inglés  |      |
| 0124         |                |         |    |      |  | Inglés  |      |
| 0125         |                |         |    |      |  | Inglés  |      |
| Mostrando de | 1 a 25 de 25 a | alumnos |    |      |  | « < 1   | > >> |

La forma de proceder será la misma que para modificar los datos del alumnado. En este caso habrá que completar todos los datos excepto la lengua extranjera, que viene por defecto "Inglés" y solo habría que modificarlo en caso necesario.

## Pantalla "Participación"

| Código de gruj<br>Grupo: <b>01</b>                                                                                   | po: <b>2024000001</b>                                                                                                    |                   |
|----------------------------------------------------------------------------------------------------|----------------------------------------------------------------------------------------------------|-------------------|
| Códigos de pa<br>1 - Baja en el<br>2 - Ausente<br>3 - Presente p<br>5 - Presente p<br>6 - Presente p<br>9 - Sobrante | <b>irticipación:</b><br>centro<br>y finaliza<br>pero no finaliza por problemas técnicos<br>pero no finaliza por otras incidencias<br>pero no realiza prueba digital |                   |
| Código<br>alumno 🔶                                                                                                   | Lengua castellana                                                                                                    | Lengua extranjera |
| 0101                                                                                                    | - •                                                                                                    | - v               |
| 0102                                                                                                    | - •                                                                                                    | - •               |
| 0103                                                                                                    | - •                                                                                                    | - •               |
| 0104                                                                                                    | - •                                                                                                    | - •               |
| 0105                                                                                                    | - •                                                                                                    | - •               |
| 0106                                                                                                    | - •                                                                                                    | - •               |
| 0107                                                                                                    | - •                                                                                                    | - •               |
| 0108                                                                                                    | - ~                                                                                                    | - •               |
| 0109                                                                                                    | - ~                                                                                                    |                   |

Para cada una de las partes de la prueba, el aplicador o aplicadora deberá rellenar, para cada alumno o alumna, un código que identifique cual ha sido su participación.

Dichos códigos son los siguientes:

- 1. El alumno o alumna causó baja en el centro, pero sus datos aparecen cargados en la plataforma.
- 2. El alumno o alumna no está presente en esa parte de la prueba.
- 3. El alumno o alumna realiza la prueba y la finaliza (llega a la última pantalla en la que se le da la enhorabuena o se le agota el tiempo estipulado para su realización).
- 4. El alumno o alumna realiza la prueba, pero no la puede finalizar porque durante la misma surgen problemas técnicos (pérdida de la conexión a internet, cierre inesperado de la plataforma, corte del suministro eléctrico...). Si, a pesar de estos problemas, pudiera realizar la prueba, se le asignará el código 3.
- 5. El alumno o alumna realiza la prueba, pero no la puede finalizar por alguna incidencia no técnica (debe ausentarse del aula por indisposición, tiene una cita médica...). Si, a pesar de estas incidencias, pudiera finalizar la prueba, se le asignará el código 3.
- 6. El alumno o alumna que, teniendo marcada la columna "ACNEE" o la columna "Exclusión por incorporación tardía", permanece en el aula realizando otra tarea.

9. Este código aparecerá, por defecto, en todos los códigos sobrantes que figuran al final de la lista sin datos. Si alguno de esos códigos se hubiera utilizado para dar de alta algún alumno o alumna, en la "Participación" habrá que sustituir ese código 9 por el código real de participación.

Cuando se cambia de pantalla o se da a "Salir |->" los cambios quedan guardados, pero si se cierra el navegador sin más, los cambios no se habrán guardado.

## Pantalla "Resumen"

| adísticas                                                                                                    |                               |                          |                   |
|----------------------------------------------------------------------------------------------------|-------------------------------|--------------------------|-------------------|
| ) En estas estadísticas solo se tendrá en cuenta                                                                                                    | al alumnado que hava hecho la | prueba en formato digit. | al                |
|                                                                                                    |                               | Lengua Castellana        | Lengua Extranjera |
| Número de alumnos que asisten al ir                                                                                                    | nicio de la sesión            | 16                       | 14                |
| Número de alumnos que se incorpor                                                                                                    | ran después de empezar        | 1                        | 0                 |
| Número de alumnos que se ausenta                                                                                                    | n antes de acabar la sesión   | 0                        | 3                 |
|                                                                                                    | lengua Castella               | na                       | Lengua Extraniera |
| leo do códigos do alumno distintes al                                                                                                    | Lengua Castella               | ina                      | Lengua Extranjera |
| Jso de códigos de alumno distintos al<br>que corresponde                                                                                                    | Lengua Castella               | ina                      | Lengua Extranjera |
| Jso de códigos de alumno distintos al<br>jue corresponde<br>comente el código de alumno asignado y cuál o                                                                                                    | Lengua Castella               | ina                      | Lengua Extranjera |
| Jso de códigos de alumno distintos al<br>que corresponde<br>Comente el código de alumno asignado y cuál o<br>uáles ha usado efectivamente en la sesión y<br>xplique el motivo.                                                                                                    | Lengua Castella               | na                       | Lengua Extranjera |
| <b>Jso de códigos de alumno distintos al</b><br><b>que corresponde</b><br>Comente el código de alumno asignado y cuál o<br>ruáles ha usado efectivamente en la sesión y<br>explique el motivo.                                                                                                    | Lengua Castella               |                          | Lengua Extranjera |
| Uso de códigos de alumno distintos al<br>que corresponde<br>comente el código de alumno asignado y cuál o<br>uáles ha usado efectivamente en la sesión y<br>xplique el motivo.<br>Problemas técnicos                                                                                               | Lengua Castella               | ina                      | Lengua Extranjera |
| Iso de códigos de alumno distintos al<br>ue corresponde<br>omente el código de alumno asignado y cuál o<br>uáles ha usado efectivamente en la sesión y<br>xplique el motivo.<br>roblemas técnicos<br>escriba los problemas, qué soluciones se<br>itentaron y si se consiguieron solucionar.        | Lengua Castella               | ina                      | Lengua Extranjera |
| Jso de códigos de alumno distintos al<br>que corresponde<br>Comente el código de alumno asignado y cuál o<br>cuáles ha usado efectivamente en la sesión y<br>explique el motivo.<br>Problemas técnicos<br>Describa los problemas, qué soluciones se<br>ntentaron y si se consiguieron solucionar.  | Lengua Castella               |                          | Lengua Extranjera |
| Uso de códigos de alumno distintos al<br>que corresponde<br>Comente el código de alumno asignado y cuál o<br>cuáles ha usado efectivamente en la sesión y<br>explique el motivo.<br>Problemas técnicos<br>Describa los problemas, qué soluciones se<br>intentaron y si se consiguieron solucionar. | Lengua Castella               |                          | Lengua Extranjera |
| Jso de códigos de alumno distintos al<br>que corresponde<br>comente el código de alumno asignado y cuál o<br>uáles ha usado efectivamente en la sesión y<br>explique el motivo.<br>Problemas técnicos<br>Describa los problemas, qué soluciones se<br>ntentaron y si se consiguieron solucionar.   | Lengua Castella               |                          | Lengua Extranjera |

Una vez terminada la prueba, el aplicador o aplicadora deberá registrar en esta pantalla una serie de datos sobre cada una de las sesiones.

Sección "Estadísticas"

Se anotará el número de alumnos que realizan la prueba digital dividiéndolos en:

• Número de alumnos que asisten al inicio de la sesión: alumnos que están desde el principio de la sesión o se incorporan en los primeros 20 minutos de la prueba.

- Número de alumnos que se incorporan después de empezar: alumnos que se incorporan más de 20 minutos después de iniciar la prueba.
- Número de alumnos que se ausentan antes de acabar la sesión: alumnos que abandonan el aula cuando quedan más de 20 minutos para terminar la prueba.

#### Sección "Incidencias"

Son campos abiertos en los que el aplicador o aplicadora deberá reflejar cualquier incidencia que haya surgido durante el desarrollo de cada una de las sesiones.

 Uso de códigos de alumno distintos al que corresponde: en el caso de que un alumno o alumna no estuviera en el listado (alta nueva), el código de un alumno o alumna no funcione (habrá que asignarle uno de los códigos sobrantes para que pueda realizar la prueba) o haya habido un error en la asignación del código (es muy importante evitar este tipo de errores). Se indicará el código de alumno y el código utilizado. Por ejemplo:

El código 21 es un alta nueva.

El alumno 01 ha realizado la prueba con el código 22 porque se bloqueó y no podía acceder.

El alumno 12 realizó la prueba con el código 13 de un alumno ausente por error.

• **Problemas técnicos:** se deberá describir cualquier problema técnico que haya impedido el desarrollo normal de la sesión, así como las medidas que se tomaron parta intentar solucionarlo y si se consiguió o no. Se deben indicar los códigos de alumnos afectados si no es un problema generalizado.

Se pierden 10 minutos de realización de la prueba porque se fue la conexión a internet.

El o2 y o7 no pueden realizar la comprensión oral porque no funcionan los auriculares y no quedan más de repuesto.

• Otros problemas: se podrá describir cualquier circunstancia que haya afectado al desarrollo de la sesión y que no tenga relación con los problemas técnicos descritos en el apartado anterior indicando los códigos de alumnos afectados si no es un problema generalizado.

Hay mucho ruido en el patio y los alumnos se distraen.

Varios alumnos preguntan qué significa "polímero".

El 15 se encuentra mareado y tiene que dejar de hacer la prueba.

Cuando se cambia de pantalla o se da a "Salir |->" los cambios quedan guardados, pero si se cierra el navegador sin más, los cambios no se habrán guardado.

En caso de que no tenga información que aportar indique NA (no aplica).

Si en la sesión de Lengua extranjera tuviera que poner la misma información que en la sesión de Lengua Castellana escriba Igual.

Una vez registrada toda la información relativa a las dos sesiones, se podrá pulsar el botón "Salir |->" para cerrar la sesión. Si, durante el registro de los datos, se pulsa este botón, al volver a entrar en la plataforma, los datos registrados se habrán quedado guardados.

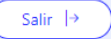